# Guida piattaforma FCS Accreditation - Onboarding Personale -

Puoi procedere con l'onboarding su FCS Accreditation utilizzando il link fornito dallo staff FCS oppure accedendo direttamente alla pagina di registrazione all'indirizzo: <u>https://accreditation.fc-suedtirol.com/register</u> e selezionando il proprio gruppo di appartenenza.

Segui le istruzioni passo dopo passo per completare la registrazione e iniziare a utilizzare il servizio.

**1. Nuova Registrazione**: in base al gruppo scelto viene indicato se stai registrando un account come persona individuale o come azienda/gruppo.

| fc-suedtirol.com                                |                                                                        | RELATION F                                                    |                                |                              | Italiano 🗸 |
|-------------------------------------------------|------------------------------------------------------------------------|---------------------------------------------------------------|--------------------------------|------------------------------|------------|
|                                                 | Registratione I                                                        | ress & Photo                                                  |                                |                              |            |
|                                                 | 1 2<br>Nuova registrazione Informa:<br>person                          | 3<br>tioni Dati personali<br>ali                              | 4 5<br>Dati aziendali Accourt  | 6<br>at Termini e condizioni |            |
|                                                 |                                                                        | Seleziona la ri                                               | ichiesta<br>Aziendale (gruppi) |                              |            |
|                                                 | Avanti $ ightarrow$                                                    |                                                               |                                |                              |            |
|                                                 |                                                                        |                                                               |                                |                              |            |
| CODTA Fussballclub                              | Südtirol S.p.A. Sede amministrativa                                    | Sede legale Condizio                                          | uni sulla privacy              |                              |            |
| T +39 0471 26<br>F +39 0471 26<br>E info@fc-sue | 5 053 FCS Center<br>2 129 Via Monticolo 37<br>dtirol.com 39057 Appiano | Ufficio Bolzano Termini d<br>Via Cadorna 9/b<br>39100 Bolzano | di servizio                    |                              | f 💿 💌 💩    |

## 2. Informazioni Personali

| 1<br>Nuova registrazione   | 2<br>Informazioni<br>personali | 3<br>Dati personali  | 4<br>Dati aziendali | 5<br>Account      | 6<br>Termini e condizioni |
|----------------------------|--------------------------------|----------------------|---------------------|-------------------|---------------------------|
|                            |                                | Informaz             | zioni personali     |                   |                           |
| Nome                       |                                | Cognome              |                     | Data di nascita   |                           |
| Paese di nascita           |                                | Provincia di nascita |                     | Città di nascita  |                           |
| data.                      | × •                            | 100/00               | × •                 | 104100            | × •                       |
| Telefono<br>37 Medicamente |                                | Sesso<br>Maschio     | Femmina             | Lingua<br>ITA GEI | R O ENG                   |
| ← Indietro                 |                                |                      |                     |                   | Avanti $ ightarrow$       |

Qui dovrai inserire i tuoi dati anagrafici, la data di nascita, il numero di telefono, il genere e la lingua di contatto che verrà utilizzata nelle comunicazioni via email e nell'applicativo. È possibile modificare questi dati successivamente direttamente dal tuo profilo.

## 3. Dati Personali

Ti verrà chiesto di fornire il tuo indirizzo di residenza e la tua funzione di appartenenza.

| Constant and the second second s | 2<br>Informazioni<br>personali<br>Dati personali | 1<br>Nuova registrazione |
|----------------------------------------------------------------------------------------------------|--------------------------------------------------|--------------------------|
| Dati personali                                                                                                    | Dati pe                                          |                          |
| Funzione                                                                                                    |                                                  | Funzione                 |
| Seleziona una funzione                                                                                                    |                                                  | Seleziona una funzione   |
| Indirizzo* Città*                                                                                                    |                                                  | Indirizzo*               |
|                                                                                                    |                                                  |                          |
| CAP* Stato*                                                                                                    |                                                  | CAP*                     |
| Cerca 👻                                                                                                    |                                                  |                          |
| CF/Codice IVA                                                                                                    |                                                  | CF/Codice IVA            |
|                                                                                                    |                                                  |                          |
|                                                                                                    |                                                  |                          |
| $\leftarrow$ Indietro Avanti $\rightarrow$                                                                                                    |                                                  | $\leftarrow$ Indietro    |

Se richiesto dalla tua funzione, dovrai caricare la documentazione necessaria per l'approvazione dell'account. I documenti devono essere in formato PNG o JPG e non possono superare i 10MB di dimensione.

|                   | Documento di riconosci                   | mento        |                 | Documento di riconoscimento R | etro                        |   |
|-------------------|------------------------------------------|--------------|-----------------|-------------------------------|-----------------------------|---|
| 0                 | SCEGLI FILE                              | andre in     | ]               | SCEGLI FILE                   | ine .                       |   |
|                   | Solo immagini png, jpg o jpeg            |              | _               | Solo immagini png, jpg o jpeg |                             |   |
|                   | Data di scadenza                         |              |                 |                               |                             |   |
|                   |                                          |              |                 |                               |                             |   |
|                   | tessera ODG/AIPS                         |              |                 |                               |                             |   |
| 2                 | SCEGLI FILE id o                         | arding.ing   | 1               |                               |                             |   |
| -                 | Solo immagini png, jpg o jpeg            |              |                 |                               |                             |   |
|                   | Data di rilascio                         |              |                 | Data di scadenza              |                             |   |
|                   | 14/10/2001                               |              |                 | 19/19/2019                    |                             |   |
|                   |                                          |              |                 |                               |                             |   |
|                   | ← Indietro                               |              |                 |                               | 3 Avanti →                  |   |
|                   |                                          |              |                 |                               |                             | 1 |
|                   |                                          |              |                 |                               |                             |   |
|                   |                                          |              |                 |                               |                             |   |
|                   |                                          |              |                 |                               |                             |   |
| 4. Dati Aziendali |                                          |              |                 |                               |                             |   |
|                   | •                                        |              |                 |                               |                             |   |
|                   |                                          | Informazioni | Continue on the | 4                             | b b                         |   |
|                   | Nuova registrazione                      | personali    | Dati personali  | Dati aziendali A              | ccount Termini e condizioni |   |
|                   |                                          |              | Informazio      | ni aziendali                  |                             |   |
|                   | Scegli tra le aziende registr            | ate          |                 |                               |                             |   |
| 0                 |                                          |              |                 |                               | •                           |   |
|                   | No. West                                 |              |                 |                               | Î                           |   |
|                   | ALC: N                                   |              |                 |                               |                             |   |
|                   | 10-10-10-10-10-10-10-10-10-10-10-10-10-1 |              |                 |                               |                             |   |
|                   |                                          |              |                 |                               |                             |   |
|                   | Design (all light)                       |              |                 |                               |                             |   |
|                   | Transmission                             |              |                 |                               |                             |   |
|                   | Content della (post)<br>Instantion       |              |                 |                               | v                           |   |
|                   | ← Indietro                               |              |                 |                               | Avanti ->                   |   |

In questa sezione raccoglieremo le informazioni relative alla tua posizione aziendale. Potrai scegliere tra un'azienda già registrata nel nostro sistema o, se la tua azienda non è ancora presente, compilare la sezione per una nuova azienda (in cui il nome dell'azienda è l'unico dato obbligatorio).

### 5. Scelta Nome Utente e Password

| 1 2 3<br>Informazioni Dati personali Dati pers                                              | rsonali       | 4<br>Dati aziendali | Account        | 6<br>Termini e condizioni |
|---------------------------------------------------------------------------------------------|---------------|---------------------|----------------|---------------------------|
|                                                                                             | Accou         | int                 |                |                           |
| Crea un nuovo account                                                                       |               | 2                   |                |                           |
| Nome utente                                                                                 |               | Email               | - Spymatic per |                           |
| Password                                                                                    | ۲             | Conferma Password   |                | Q                         |
|                                                                                             | OPPUF         | RE                  |                |                           |
| Ho già un account su FCS e devo attivarlo sulla piattaform<br>Accedi con il tuo account FCS | ma di accredi | itamento.           |                |                           |
| Email                                                                                       |               | Password            |                | Ø                         |
| ← Indietro                                                                                  |               |                     |                | 5 Avanti →                |

Scegli il nome utente e imposta una password sicura. La password dovrà avere almeno 8 caratteri, contenere lettere maiuscole e minuscole, numeri e simboli. Se sei già registrato su una piattaforma FCS tramite Single Sign-On (SSO), potrai accedere utilizzando il tuo nome utente e la tua password esistenti.

#### 6. Accettazione dei Termini e Condizioni

Leggi attentamente i termini e le condizioni di utilizzo. Per completare la registrazione, sarà necessario accettarli.

| 1 3 3 5 6<br>Informazioni Dati personali Dati aziendali Account Termini e condizioni<br>personali                 |
|----------------------------------------------------------------------------------------------------|
| Termini e condizioni                                                                                              |
| Confermo di aver preso visione dell'informativa privacy. Leggi l'informativa                                      |
| Confermo di aver preso visione delle condizioni di servizio. Leggi l'informativa                                  |
| Acconsento a ricevere Newsletter da parte di FCS e autorizzo il trattamento dei miei dati per scopi di marketing. |
| Acconsento alla trasmissione dei miei dati a soggetti terzi partner di FCS                                        |
| ← Indietro Termina →                                                                                              |

**Nota**: I campi obbligatori saranno validati per assicurarti di fornire tutte le informazioni necessarie. Procedi con attenzione per garantire una registrazione corretta e completa.

Verifica dell'Account

| Desistanting constants                           |
|--------------------------------------------------|
| Registrazione completata                         |
| Grazie ner esserti registrato                    |
| oracle per cost in registratio                   |
| La tua registrazione è in attesa di approvazione |
| Riceverai una email di conferma                  |
| Received and contentia                           |
|                                                  |
|                                                  |
|                                                  |
|                                                  |
|                                                  |
|                                                  |
|                                                  |

Una volta completata la registrazione, riceverai un'email di verifica. Cliccando sul link presente nell'email, potrai concludere il processo di registrazione e attivare il tuo account. Prima di poter visualizzare gli eventi di accredito, lo staff FCS dovrà verificare i tuoi dati. Una volta completata questa verifica, riceverai una mail di convalida dell'account, e a quel punto potrai iniziare ad utilizzare tutte le funzionalità della piattaforma.